## 9.2 Deceased Employee Payout Process for Payroll

**Purpose:** To provide detailed instructions within the Payroll for North America module for accurate payment to the deceased employee's beneficiary or estate. \*Information provided in this document is based on instructions from The Office of Financial Management document "*Indebtedness of State of Washington to Deceased Employees Procedures on How to File Claims*".

Audience: Payroll Administrators.

You must have at least one of these local college managed security roles:

- ZC Payroll Data Maintenance
- ZZ Payroll Data Maintenance
- ZZ Payroll Processing

If you need assistance with the above security roles, please contact your local college supervisor or IT Admin to request role access.

## **Deceased Employee Payout Process**

### Workforce Administration

- 1. Follow standard **Termination** process for terminating **Job Data** using the following criteria:
  - Action = **Termination**
  - Reason = **Death**
  - HR Status changes to Inactive
  - Payroll Status changes to Deceased
- 2. Follow standard Termination process for terminating Base Benefits.
- 3. Follow standard Termination process for terminating Absence Management.
- 4. Follow standard Termination process for terminating Time and Labor.
- 5. Review the below information carefully and then make the appropriate changes within the Payroll module to ensure accurate final payment.

| 0 | Any payroll payments made to a deceased employee (in the calendar year of     |
|---|-------------------------------------------------------------------------------|
|   | death as well as future calendar years) are not subject to Federal income tax |
|   | withholding.                                                                  |

There is one step needed to address this requirement:

- Change employee tax status to "No taxable gross, no tax taken."
- 6. The next section demonstrates how to change the employee federal tax withholding status for this requirement.

#### Update Employee Tax Data

Navigation: Payroll for North America > Employee Pay Data USA > Tax Information > Update Employee Tax Data

- 1. The **Update Employee Tax Data** Search page displays.
- 2. Enter the **Empl ID**.
- 3. Click the **Search** button.
- 4. The Update Employee Tax Data page displays.

| in Payroll Data                                                                      | Update Employee Tata          | <u>ଜ</u>          | 4°: 0            |
|--------------------------------------------------------------------------------------|-------------------------------|-------------------|------------------|
| Federal Tax Data State Tax Data Lo                                                   | cal Tax Data                  | New Window   Help | Personalize Page |
| ydney Morris                                                                         | Person ID 1                   |                   |                  |
| ax Data ⑦                                                                            | Q    (                        | 4 1 of 1 • •      | View All         |
| Company<br>*Effective Date 11/16/2023 1111<br>Updated By<br>Federal Form Version (?) | Date Last Updated             |                   | + -              |
| *Form Version                                                                        | W-4 - 2020 or Later 👻         |                   |                  |
| Federal Withholding Elements ⑦                                                       | None v                        |                   |                  |
| *Tax Status                                                                          | ······                        |                   |                  |
|                                                                                      | Multiple Jobs or Spouse Works |                   |                  |
| Dependent Amount                                                                     | \$0.00                        |                   |                  |
| Other Income                                                                         | \$0.00                        |                   |                  |
| Deductions                                                                           | \$0.00                        |                   |                  |
| Extra Withholding                                                                    | \$0.00                        |                   |                  |
|                                                                                      |                               |                   |                  |

- 5. In the **Special Withholding Tax Status** field, select **No taxable gross, no tax taken** from the drop-down menu.
- 6. Click the **Save** button at the bottom, lower-left corner of the page..

| CTC Maintain Payroll Data             | Update Employee Tax Data          | ଲେ ୧ ଦି : ୧                          |
|---------------------------------------|-----------------------------------|--------------------------------------|
| Federal Tax Data                      | Local Tax Data                    | New Window   Help   Personalize Page |
| Sydney Morris                         | Person ID 1                       |                                      |
| Tax Data 💿                            | Q    (                            | I of 1 ∽ ▶ ▶ I View All              |
| Company<br>*Effective Date 11/16/2023 | Date Last Updated                 | + -                                  |
| *Form Versi                           | w-4 - 2020 or Later 👻             |                                      |
| Federal Withholding Elements ⑦        |                                   |                                      |
| *Special Withholding Tax Stat         | us No taxable gross; no tax taken |                                      |
| *Tax Stat                             | <b>۲</b>                          |                                      |
|                                       | Multiple Jobs or Spouse Works     |                                      |
| Dependent Amou                        | nt \$0.00                         |                                      |
| Other Incor                           | s0.00                             |                                      |
| Deductio                              | \$0.00                            |                                      |
| Extra Withholdi                       | s0.00                             |                                      |

With the exception of sick leave buyouts, all wage payments (pay, overtime, comp time, annual leave, etc.) to a deceased employee are subject to social security and Medicare taxes if payment is made in the calendar year of death (excluding payments to employees who have reached their social security maximum).

If payment is made in the calendar year subsequent to the date of death, the payment is not subject to social security or Medicare withholding.

There is one step needed to address this requirement:

- Change employee active job record(s) to **FICA Status = Exempt.**
- 7. The next section demonstrates how to change the FICA status for this requirement.

#### **FICA**

You must have at least one of these local college managed security roles:

• ZC HR Employee Maintenance

- ZD FWL HCM View Pay
- ZD HR Central Config VW
- ZD HR Admin View Job Data
- ZD Benefits Employee Data Inq
- ZD HR Employee Maintenance VW
- ZD HR Limited Person Job Info
- ZZ HR Employee Maintenance
- ZZ SS Workforce Administrator
- ZZ FWL HCM Pay Process

If you need assistance with the above security roles, please contact your local college supervisor or IT Admin to request role access.

#### Navigation: Workforce Administration > Job Information > Job Data

- 1. The **Job Data** page search page displays.
- 2. Enter the **Empl ID**.
- 3. Click the **Search** button.
- 4. The **Job Data** page displays.
- 5. From the Work Location tab, **Add a New Row** in the employee job record by selecting on the plus sign **[+]** in the **Work Location Details** section.

| Work Location         | Job Labor      | Payroll Salary Plan | Compensat    | tion CTC Job Data  | CTC Earnings Distribution |     |
|-----------------------|----------------|---------------------|--------------|--------------------|---------------------------|-----|
|                       |                | Empi ID             | 1(           |                    |                           |     |
| nployee               |                | Empl Record         | 0            |                    |                           |     |
| Nork Location Details |                |                     |              | Q                  | 1 of 3 🗸                  | • • |
| *Effective Date       | ¢6/22/2019 × ☶ |                     |              |                    | Go To Row                 | + - |
| Effective Sequence    | 0              |                     | *Action      | Data Change        | ~                         |     |
| HR Status             | Active         |                     | Reason       | Absence Enrollment | ~                         |     |
| Payroll Status        | Active         | °Jc                 | ob Indicator | Secondary Job      | ~                         |     |
|                       |                |                     |              |                    | Current                   |     |

- 6. Select the **Payroll** tab.
- 7. Change the FICA Status to "Exempt".
- 8. Click the **Save** button.

| Work Location Job Information    | n Job Labor Payroll Salary Plan Compensation CTC Job Data CTC Earnings Distribution |
|----------------------------------|-------------------------------------------------------------------------------------|
| Ja<br>Employee                   | Empl ID 11<br>Empl Record 0                                                         |
| Payroll Information ⑦            | Q   14 4 1 of 3 V 🕨                                                                 |
| Effective Date                   | 06/22/2019 Go To Row                                                                |
| Effective Sequence<br>HR Status  | 0 Action Data Change<br>Active Reason Absence Enrollment                            |
| Payroll Status<br>Payroll System | Active Job Indicator Secondary Job Current Payroll for North America                |
| Absence System                   | Absence Management                                                                  |
| Pay Group                        | H17 Q Hourly: Semi-Monthly                                                          |
| Tax Location Code                | WASTOO Q Washington Districts                                                       |
| GL Pay Type<br>Combination Code  | FICA Status Exempt  Edit ChartFields                                                |

The earning period being processed is not relevant - only the actual pay date.

Sick leave buyouts made to deceased employee's survivors are exempt from social security and Medicare taxes.

Use the **Sick Leave** earn code of **LPN**: Sick Leave Payoff-no OASI/Medicare on the Payline to address this requirement.

9. The next section demonstrates how to change the Sick Leave earn code for this requirement.

#### **Sick Leave Buyout**

- You must have at least one of these local college managed security roles:
- <there are no college-assignable roles>

If you need assistance with the above security roles, please contact your local college supervisor or IT Admin to request role access.

# Navigation: Payroll for North America > Payroll Processing USA > Update Paysheets > By Payline Security

- 1. The **By Payline Security** search page displays.
- 2. Enter the **Search Criteria** and click the **Search** button.
- 3. The By Payline Security page displays.
- 4. On the **Payline** tab, in the **Other Earnings** section, select **LPN** in the **Code** field.
- 5. Click the **Save** button.

| Employee Self Service     |                        |                                     |                      | By Payline                   |
|---------------------------|------------------------|-------------------------------------|----------------------|------------------------------|
| Payline One-Time D        | eductions One-Time     | Garnishments One-Time <u>T</u> axes |                      |                              |
| Company 170               | Pay Group P17          | Pay Period End Date                 | 02/28/2019           | Page 21                      |
| Empl ID                   |                        |                                     |                      | Line 3                       |
| Empl Record               | 9                      | Benefit Record 170                  |                      | Manual Check                 |
| Check Number              | Transaction Message    | Check Date<br>No Message            | Total Gross          | Net Pay                      |
| Payline Details           |                        |                                     |                      | Q   1 of 1 → 1 View A        |
|                           | Gross-Up               | ☑ Job Pay                           | Override Hourly Rate | No Direct Deposit TL Records |
| Reg Hours                 | 0.02                   | OT Hours                            | Hourly Rate          | Reg Salary                   |
| Reg Rate Code<br>Shift    | Not Applicable         | OT Rate Code<br>State WA            | Locality             | Additional Data              |
| Earnings Begin            | 02/10/2019             | Earnings End 02/28/2019             |                      |                              |
| es Q                      |                        |                                     |                      | 14 4 1-1 of 1 > > 1 View All |
| *Code Seq Nb              | r Rate Code            | Hours                               | Rate                 | Amount Source                |
| LPN                       | ٩ (                    |                                     |                      | •                            |
| Save Return to Sear       | Previous in List       | Next in List Notify Ref             | fresh                |                              |
| line   One-Time Deduction | s   One-Time Garnishme | nts   One-Time Taxes                |                      |                              |

#### After a pay calc has been completed, validate your entries on the paycheck for the deceased employee.

If all is correct, note the **Net Pay** amount of the payment and then go back to the Payline and enter a **One Time Deduction** to the deduction code: **000038 "Deceased Employee Cashout"**.

This prevents the system from generating a paycheck for the deceased employee and sends the net pay for deduction code 000038 to AP for payment.

- 6. Select the **One-Time Deductions** tab.
- 7. In the **One-Time Deduction Data Override** section, enter the **Deduction Code: 000038**.
- 8. Click the **Save** button.

| Company 170 Pay Group P17 F           | Pay Period End Date 02/28/2019 Page 21 |
|---------------------------------------|----------------------------------------|
| Empl ID                               | Line 3                                 |
| Transaction Message No Message        | 1 1/0                                  |
| - ·····                               |                                        |
| Payline Details                       | Q,   I I 1 of 1 ∨ I I View A           |
| OK to Pay                             | + -                                    |
| *Benefit Deductions Taken Deduction ~ | Benefit Deduction Subset ID            |
| *General Deductions Taken Deduction V | General Deduction Subset ID            |
|                                       |                                        |
| One-Time Deduction Data Override      | Q   i∈ ≤ 1 of 1 → ⇒ ⇒   View All       |
| *Plan Type                            | → Benefit Plan Q + -                   |
| *Deduction Code                       | *Deduction Class                       |
| *Sales Tay                            | *One-Time Code Overrite                |
| Sales Tax B None                      |                                        |
| Flat/Addi Amount                      | Rate/Percent                           |
| *Calculation Routine Flat Amount      | ~                                      |
|                                       |                                        |

### **Final Payroll Steps**

- 1. Run another pay calc to confirm a net pay of 0.00 for this employee.
- 2. When it's time to generate the payment to the required payee (estate, attorney, etc.) create a manual invoice for AP with the following information:
  - deduction code 000038
  - amount to be paid
  - name of the payee
  - total gross amount of the pay for the deceased employee for 1099 purposes
  - sample voucher
- 3. The deceased employee payout process for payroll is now complete.
- 4. End of procedure.